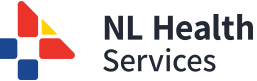

# <u>Login</u>

- Go to: https://healthenl.ca
- If you are accessing HEALTHe NL through the internet you must register a token. See "Accessing HEALTHe NL from the internet" to learn how to do it. Please note, you need to be approved to be able to register a token.
- Enter your user ID and Password and click Log In.

# **Clinician Homepage**

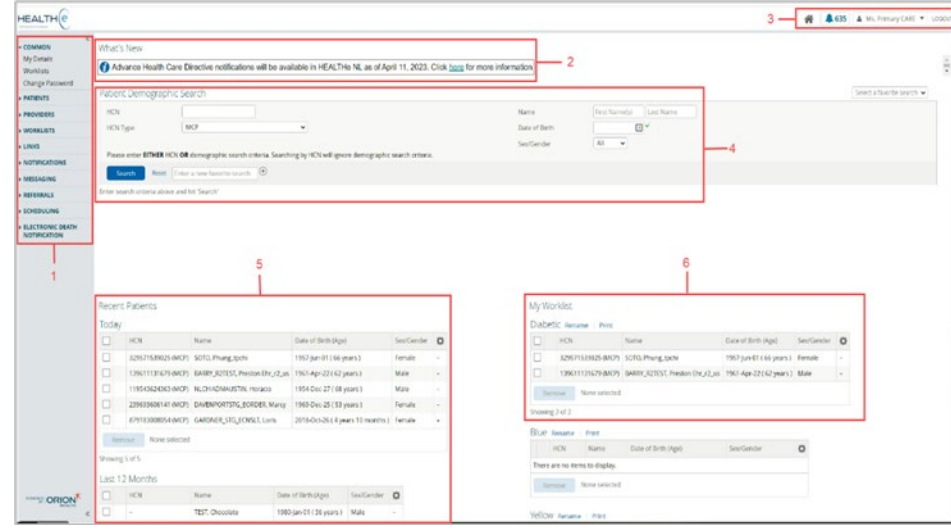

Figure 1: Clinician Homepage

The clinician homepage (shown above) is a personalized view of:

- Your recent patients
- The patient demographics search
- Any worklists you may have set up.
- 1. **Clinical Portal Left Menu:** Provides access to administrative functionality within HEALTHE NL. This is the menu you will see when you don't have a specific patient in context. Click the **p** arrow to view functionality under each menu item.

|      | Left Menu ———                    | → 1             | 2                   | 3                    | 4           | 5                      | 6                | 7               | 8                  | 9            | 10                 |
|------|----------------------------------|-----------------|---------------------|----------------------|-------------|------------------------|------------------|-----------------|--------------------|--------------|--------------------|
| 1-   | ► COMMON                         | - COMMON        | + PATIENTS          | + PROVIDERS          | - WORKLISTS |                        | - NOTIFICATIONS  | + MESSAGING     | * REFERRALS        | - SCHEDULING | - ELECTRONIC DEATH |
| _    | DATIFAITS                        | My Details      | Patient Demographic | Provider Demographic | Red         | Training Material      | My Subscriptions | Inbox           | eOrder Dashboard   | Telehealth   | NOTIFICATION       |
| 2-   | PATIENTS                         | Worklists       | Search Davis and    | Search               | Blue        | e-Therapeutics 🔫       |                  |                 | eConsult Dashboard | eOrdering    | Notification       |
| 3    | PROVIDERS                        | Change Password | Necent Patients     |                      | Yellow      | NL Pharmacy Board      |                  |                 | Cardiac Cath. Lab  | '            |                    |
|      |                                  | ı               | WORKIStS            | 1                    | Green       | Quick Reference Guide  |                  |                 | eConsult Receiver  |              |                    |
| 4—   | • WORKLISTS                      |                 |                     |                      | Orange      | CDC Contact Info       | e-Therapeu       | tics:           | eConsult Paceiver  |              |                    |
| 5    | + LINKS                          |                 |                     |                      | Purple      | Terms and Conditions   | Username:        | nicni<br>111022 | Availability       |              |                    |
|      |                                  |                 |                     |                      |             | How to change the      | Password: 0      | 114922          |                    |              |                    |
| 6—   | NOTIFICATIONS                    |                 |                     |                      |             | NL                     |                  |                 |                    |              |                    |
| 7-   | MESSAGING                        |                 |                     |                      |             | Privacy Considerations |                  |                 |                    |              |                    |
|      |                                  |                 |                     |                      |             | COVID Vax Exemption    |                  |                 |                    |              |                    |
| 8-   | • REFERRALS                      |                 |                     |                      |             | (MCP)                  |                  |                 |                    |              |                    |
| 9—   | SCHEDULING                       |                 |                     |                      |             | (Non-MCP)              |                  |                 |                    |              |                    |
|      |                                  |                 |                     |                      |             |                        |                  |                 |                    |              |                    |
| 10 — | ELECTRONIC DEATH<br>NOTIFICATION |                 |                     |                      |             |                        |                  |                 |                    |              |                    |
|      | ROTHCATION                       |                 |                     |                      |             |                        |                  |                 |                    |              |                    |

2. What's New: Provides users a quick reference of changes, enhancements, and other items of note in HEALTHE NL. By clicking on the link "<u>here</u>", a PDF file opens in a new window displaying what's new in HEALTHE NL.

HEALTH(e NL

3. Global Menu: Refers to your account information and the Home, Help and log out options at the top right of the screen. It is always accessible from any screen within the HEALTHe NL Viewer.

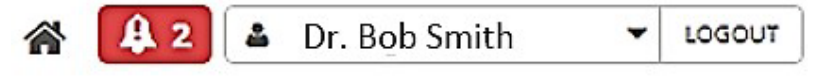

- The Home icon returns the user to the Clinician Homepage and refreshes the contents of the page.
- The Message Indicator displays the number of unread messages. It appears in red if one or more of the messages has been identified with High importance, containing an exclamation mark ! inside the bell. Besides an indicator appears at the bottom right corner. If no

  - By clicking this arrow the 'User settings' and the 'Help' link appears.
     Click 'User settings' to go to "My details" page. Click 'Help' to launch the built-in help files.

**Logout** – Will immediately log you out of the system. Timeout is **35 minutes** of inactivity (**30 minutes** if you accessed HEALTHe NL through the internet), after which time the system will log you out. Using the **X** button, in the top right of your browser, will close your window but will not log you out of HEALTHe NL.

- 4. **Patient Demographic Search**: Displays search fields enabling the user to search for a patient directly from the Clinician Homepage.
  - Access via the clinician homepage or the left menu.
  - Recommended search via MCP #, search by other patient's identifiers is available (e.g. St. Pierre and Miquelon HCN, CRMS number, etc.).
  - If a patient has masked his/her profile, it will appear as a lock icon next to his/her name.
  - If a patient has been merged, the user will see the merged patient indicator anticentering indicator anticentering indicator and the patient's name. The patient's record can't be opened until the patient is manually removed from any user worklist, (including the 'Recent Patients' worklist) the patient may appear.
- 5. **Recent Patients:** Displays the patient records the user has previously viewed classified by the following periods.

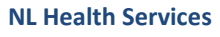

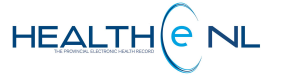

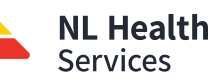

- 6. **Recent Patients:** Displays the patient records the user has previously viewed classified by the following periods.
  - Today The last 7 days The last 4 weeks The last 12 months
- 7. **My Worklist:** This area contains 6 lists (by default named with colors red, blue, yellow, green, orange, purple) that you can customize by clicking Rename button next to the worklist name.

# **Patient Dynamic Summary**

Once a patient has been selected from a search or a worklist, the <u>Patient Dynamic Summary</u> is displayed, consisting of three parts:

- 1. Patient Context Bar.
- 2. Patient Record tabs:
  - 2.1 Patient Summary tab (displayed by default)
  - 2.2 Timeline tab
  - 2.3 Encounters tab
  - 2.4 Medication Profile tab
  - 2.5 Referrals tab
  - 2.6 Immunizations tab
  - 2.7 Electronic Death Notification tab
    - \* **The Clinical Portal Menu Toggle** allows to show/hide the Clinical Portal Menu from any page the user is in.

 ★
 21
 22
 23
 24
 25
 26
 27

 I
 I
 I
 I
 I
 I
 I
 I
 I
 I
 I
 I
 I
 I
 I
 I
 I
 I
 I
 I
 I
 I
 I
 I
 I
 I
 I
 I
 I
 I
 I
 I
 I
 I
 I
 I
 I
 I
 I
 I
 I
 I
 I
 I
 I
 I
 I
 I
 I
 I
 I
 I
 I
 I
 I
 I
 I
 I
 I
 I
 I
 I
 I
 I
 I
 I
 I
 I
 I
 I
 I
 I
 I
 I
 I
 I
 I
 I
 I
 I
 I
 I
 I
 I
 I
 I
 I
 I
 I
 I
 I
 I
 I
 I
 I
 I
 I
 I

### 3. The Clinical Document View (CDV) Tree.

| Document View                                  | 000                   | Demographics                                              |                     |                                 |                                                            |                                                             |                                             |                                    |
|------------------------------------------------|-----------------------|-----------------------------------------------------------|---------------------|---------------------------------|------------------------------------------------------------|-------------------------------------------------------------|---------------------------------------------|------------------------------------|
| Showing All Mark All<br>Group By Category Sc   | As Read<br>ct By Date | BARRY R2TEST, Pres                                        | ton Ehr r2          | us                              |                                                            |                                                             |                                             |                                    |
| Pacient Summary                                |                       | Identifiers                                               |                     | Demographics                    |                                                            |                                                             |                                             |                                    |
| Clinical Document (<br>Discharge Document)     | 56 / SE)              | MCP                                                       | 139611131679        | SewGender                       | Male                                                       |                                                             |                                             |                                    |
| * Laboratory (141/14                           | 11)                   | Eastern/Labrador-Grenfell Health                          | 001133359999        | Date of Birth (Age)             | 1961-Apr-22 ( 62 years )                                   |                                                             |                                             |                                    |
| Medical Imaging (6)<br>In Referral (93, (193)) | 1/63)                 | Eastern/Labrador-Grenfell Health                          | LH0000010207        | Postal Address                  | SECRETG UPGRADE RD. ST DAVIDS, NERA AON 130                |                                                             |                                             |                                    |
|                                                |                       | Eastern/Labrador-Grentell Health                          | 000011089999        | Phone                           | (709) 539-4407 (Homa)                                      |                                                             |                                             |                                    |
|                                                |                       | Central Health                                            | W00882              |                                 | (709) 539-9999 (Mobile)                                    |                                                             |                                             |                                    |
| _/                                             | a                     | More                                                      |                     | Organ Donor                     | (105)                                                      |                                                             |                                             |                                    |
| 3                                              |                       |                                                           |                     | Advance Health Care Directive   | ENROWS EDIT                                                |                                                             |                                             |                                    |
|                                                |                       | Atemate Names                                             |                     | Print Preview                   |                                                            |                                                             |                                             |                                    |
|                                                | b                     | PENICILINS<br>CLARITHROMYCIN<br>PENICILIN G               |                     |                                 |                                                            | High<br>High<br>Moderate                                    | 201                                         | 5-jun-19<br>14-Sep-19<br>16-Apr-08 |
|                                                |                       | NSVDS (NON-STEROIDAL ANTI-IN                              | RAMMATORY DRUG      | 9                               |                                                            | Moderate                                                    | 87                                          | 14-Sep-19                          |
|                                                |                       | Results 1-4 Printer Friendly Version                      |                     |                                 |                                                            |                                                             |                                             |                                    |
|                                                |                       | IMPORTANT: HEALTHINK, consolid<br>other health databases. | ates information fr | on various source systems provi | nce-wide. While efforts are made to ensure accuracy and o  | completeness, HEALTHe NL is not exhaustive and should not l | be relied upon as a sole information source | e in providing care. Patient data  |
|                                                |                       | Adverse Drug Event Summ                                   | ary                 |                                 |                                                            |                                                             |                                             | ,                                  |
|                                                |                       | Agent                                                     |                     | Severity 0                      | eact onsi                                                  |                                                             |                                             | Ornet Date                         |
|                                                | c                     | SULFA (SULFONAMIDE ANTIBIOTIC                             | 9                   | High ( Con                      | ductive heating loss, unilateral with unrestricted hearing | on the contralateral side (                                 |                                             | 2014-5ep-19                        |
|                                                |                       | Results 1-1 Primer Riendly Version                        |                     |                                 |                                                            |                                                             |                                             |                                    |
|                                                |                       | Results 51. Event FoodyVersion                            |                     |                                 |                                                            |                                                             |                                             |                                    |

 Patient Context Bar: Displays patient's information (name, date of birth -DOB-, gender, and MCP). If the patient is deceased, a DECEASED label appears next to the MCP number.

In the Patient Context Bar, clicking the Context Lists icon  $\langle \equiv \rangle$  displays the list of patient search results or worklists entries, allowing a different patient to be selected. Additionally, the  $\triangleleft$  and  $\triangleright$  icons can be used to change the patient in context to the previous or next patient in the list, respectively.

Clicking the x icon next to the Context Lists icon closes the Patient Dynamic Summary and returns to the previous page the user was using before the patient was brought into context.

Clicking the plus + icon next to the patient's name (left corner) displays the available worklists. You can add the current patient to a specific worklist by selecting it. Once you select a worklist the plus + icon changes to a coloured icon. If the patient is currently on a worklist, the flag's background colour will match the colour of the flag associated with that worklist. If the patient is on two or more worklists, the background colour will match the first worklist the patient has been added to, based on the order displayed in the drop down list (red, blue, yellow, green, orange and purple).

- 2. Patient Record Tabs
- **2.1** <u>The Patient Summary tab:</u> It is the first screen you see when a patient's name is selected from a worklist or the results of a search. The patient's information is displayed in 3 sections.
  - **a.** <u>Demographics</u>: Lists the patient's personal and contact details. If the patient is deceased, this is indicated by the presence of the

**DECEASED** label alongside his or her name. The information displayed is shown below:

*Identifiers:* All available identifiers are displayed (E.g., MCP, Unit #, Out of Province HCN, St. Pierre and Miquelon HCN, etc.).

*Demographics:* Including gender date of birth, age, address, available phone numbers, alternate names, organ donor flag, and advance health care directive.

- b. <u>Allergy Summary</u>: Lists the patient's recorded allergies. The information displayed includes the Agent, Severity (Reactions), and Created date. Red font denotes Severity of the Allergy "High".
- C. <u>Adverse Drug Event Summary:</u> Lists the patient's recorded adverse drug event. The information displayed includes the Agent, Severity (Reactions), and Created date. Red font denotes Severity of the Adverse Drug Event "High".

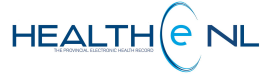

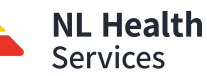

**Timeline tab**: Provides the user with an overall perspective of a patient's medical history using a visual representation of encounters and documents available for that patient. It shows the information for that patient. It shows the information for a patient presented according to when that information was generated or received,

| the ne                                                                                                    | ewes                  | t infor                      | mati                   | on to t                       | he rig        | ht.              |                 | Maste<br>the tim | r Timelin<br>ne range | e: Provi<br>over wh | des cons<br>ich data | tant view o<br>is displayed |
|----------------------------------------------------------------------------------------------------|-----------------------|------------------------------|------------------------|-------------------------------|---------------|------------------|-----------------|------------------|-----------------------|---------------------|----------------------|-----------------------------|
| 😑 🈰 Patien                                                                                                | t Summar              | y 🕃 Ti                       | meline                 | 🏽 Encour                      | nters M       | edication Pro    | file 🤌          | Sub-tir          | neimes: i<br>ary      | ncount              | ers and P            | atient                      |
| A Some document                                                                                           | ts are not sl         | nown due to r                | nissing da             | te information.               | To see the co | mplete list plea | ise refer to th | e associateo tre | e.                    |                     |                      |                             |
| Timeline ,                                                                                                | Clinical I            | Document (                   | Discha                 | rge Summary                   | Laborat       | ory 😑 Medica     | al Imaging      | Unknown          | Show Key              |                     |                      |                             |
| Emergency<br>Inpatient                                                                                    |                       |                              | 0                      | ii ii                         | 00<br>        |                  |                 |                  | 0 0                   | ۰                   |                      |                             |
| Outpatient                                                                                                |                       | 014                          | 0                      | 0.0 0.0                       | 0 0           | 1012015          | h-1 2015        | 0                | 0.0                   | 144 2016            | hul 2016             | 0// 2016                    |
| Encounters show Ke                                                                                        | y .                   |                              |                        | •                             | 00            |                  |                 |                  | <u>ه</u>              | >                   |                      |                             |
| Outpatient                                                                                                |                       |                              | 0                      | 00 00                         |               |                  |                 | 0                | 00                    |                     |                      |                             |
| Patient Summary                                                                                           | an 2014<br>Some docum | Apr 2014<br>ients are not sh | Jul 2014<br>own due to | Oct 2014<br>missing date info | Jan 2015      | Apr 2015         | Jul 2015        | Oct 2015         | Jan 2016              | Apr 2016            | Jul 2016             | Oct 2016                    |
|                                                                                                    | <b>b</b>              |                              | 0                      | 0                             | 00            | 0 0              | 0 0             | 0                | 0                     | 00                  |                      | 0                           |
| Chemistry C<br>General Radiology                                                                          |                       |                              | -                      |                               |               |                  |                 |                  |                       |                     |                      |                             |
| Chemistry C<br>General Radiology<br>Magnetic Resonance Irr<br>Clinical Document<br>Radiographic Fluoroscc |                       |                              | 0                      | 0 0 00                        | 0             | 0                |                 |                  |                       | 0                   |                      | 000 0                       |

- To see the details of an item on the Timeline, hover the mouse over the selected ٠ node. To open the document, click "Open document". Click the "Timeline" link to go back to the timeline.
- To zoom in on a specific timeframe, select a time frame in any section of the Master Timeline and the sub-timelines will displayed only the specified timeframe. Click the "Reset Zoom" link to redisplay the full timeline.
- To see what the markers mean, click the "Show Key" link above each section of the timeline to display the key for that section.
- To hide the section of the timeline, click the Collapse 🔻 icon to the left of a timeline. •

**Encounters tab:** Displays a list of the patient encounter's history (pre-admissions are not included), there are 3 types of encounters HEALTHe NL displays: Emergency, Inpatient and Outpatient (includes Ambulatory, Recurring and Surgical).

| Filter<br>filter t | <mark>controls</mark><br>he encou | allow yo<br>inters by | u to<br>Visit/                           |                                      | Clicking t<br>Detail Pc<br>current F | he <b>hyperlink</b> displays a Propup in a window, showin<br>Provider Registry data on | ovider<br>g the<br>the |
|--------------------|-----------------------------------|-----------------------|------------------------------------------|--------------------------------------|--------------------------------------|----------------------------------------------------------------------------------------|------------------------|
| Misit Tunes Gl Em  | ananty it institut                | t of Culturalisat     | DUA: G Eastern Linaith G Central Linaith | 1                                    |                                      |                                                                                        |                        |
| Account Number     | RHA RHA                           | Visit                 | Discharge (Disposition)                  | Reason for Visit                     | Туре                                 | Location                                                                               | Clinician              |
| E0000003/16        | Central Health                    | 2016-Mar-08           |                                          | Test March 8 10:42AM Short Form Emrg | EMERGENCY                            | JAMES PATON MEMORIAL REGIONALHEALTH CENTRE - JP ER                                     | ABDULSAMAD, AM         |
| R0000009/16        | Central Health                    | 2016-Feb-19           | 14                                       |                                      | EMERSENCY                            | CENTRAL NL REGIONAL HEALTH CENTRE - HCS EHC                                            | AARTS, Mary-Anne       |
| R0000003/16        | Central Health                    | 2016-Feb-19           | -                                        | Testing ADT in CH 12345              | EMERGENCY                            | CENTRAL NUREGIONAL HEALTH CENTRE - ON EMERGENCY                                        | MOGOTLANE, Lesiba      |
| R0000004/16        | Central Health                    | 2016-Feb-19           | *                                        | Fever                                | EMERGENCY                            | CENTRAL NL REGIONAL HEALTH CENTRE - CN EMERGENCY                                       | AHMED, Vaid            |
| 80000001/16        | Central Health                    | 2016-Feb-19           |                                          | Testing CH ADT 123987                | INPREMENT                            | CENTRAL NL REGIONAL HEALTH CENTRE- CN SURGERY                                          | ABADIR, Rony           |
| F000011/16         | Eastern Health                    | 2016-Feb-12           | *                                        | TESTING                              | AMERAATORY                           | AA WILKINSON RADIOLOGY                                                                 | STONE, Dr. Craig       |
| R000004/15         | Eastern Health                    | 2016-Feb-02           | 2016-Jun-01                              | TESTING                              | RECURPING                            | BURIN PHYSIOTHERAPY                                                                    | EVANS, Karen           |
| R0000008/16        | Central Health                    | 2016-Jan-24           | 2                                        | tESTING baCKDATE or                  | EMERGENCY                            | CENTRAL NL REGIONAL HEALTH CENTRE - CN EMERGENCY                                       | AARTS, Mary-Anne       |
|                    | Eastern Linalth                   | 2015-940-01           |                                          | TESTING 2015-09-01                   | CHIMPACAL                            | DI CHANS MEALTH CENTRE (LAB)                                                           | ADD/OTT L CONTR        |

2.2 The Medication Profile Tab: It opens the "Prescriptions" page, displaying the Prescription Summary section. This section is sorted by "Last Dispensed" column, having the most recent dispensed medication (of the newest prescription) at the top.

| To the left of the                                                         | Medication Profile<br>Menu (Links)                                      | Description                                                                                                    |  |  |  |
|----------------------------------------------------------------------------|-------------------------------------------------------------------------|----------------------------------------------------------------------------------------------------|--|--|--|
| is the <u>Medication</u>                                                   | Prescriptions                                                           | Displays patient's most recent prescribed drugs and<br>prescription and dispense history (Figure 1).                                                          |  |  |  |
| Profile Menu                                                               | Other Medications                                                       | Displays patient's reported non-prescribed drugs.                                                                                                    |  |  |  |
| displaying links to                                                        | Allergy and Adverse<br>Drug Event                                       | Displays patient's active allergies and adverse drug events.<br>Displays the patient's most recent prescribed devices and prescription and dispense history.  |  |  |  |
| information                                                                | Devices                                                                 |                                                                                                    |  |  |  |
| (pages)                                                                    | Medical Conditions                                                      | Displays patient's reported Medical Conditions.                                                                                                    |  |  |  |
|                                                                            | Pharmacy Notes                                                          | Displays pharmacy notes recorded on the patient.                                                                                                    |  |  |  |
| From the "Prescriptions"<br>to organize the data return<br>Range: 4 months | <b>, "Other Medications"</b> and<br>rned in the result set by <b>Ra</b> | d "Devices" pages the user may use the filter controls<br>inge (timeframe) and by Status (prescription status).<br>Status: Aborted Active Completed Suspended |  |  |  |

The following table summarizes a list of icons and links found in the Medication Profile Tab.

| Icons/ Links           | Information Displayed                                  |
|------------------------|--------------------------------------------------------|
| <u></u>                | To view prescription detail.                           |
|                        | To view a Drug Utilization Report detail.              |
| <b>`</b>               | To view Drug Dispense detail.                          |
| Jan .                  | To view Device Dispense detail.                        |
| Next/ Prev             | To scroll through a returned results set.              |
| Print Friendly Version | To create a printed document of a returned result set. |

- 2.3 The Referrals Tab: It provides access to eOrder, eConsult, eTriage Assessments (not currently in use) and Cardiac Cath. Lab (myCCath).
- The Immunizations Tab: It provides patient immunization records and related adverse reaction data sourced from the Provincial Client and Referral Management System (CRMS) for patients born 2003 or after. Immunization records for patients born before 2003 may exist in the Communicable disease Control office in your Regiona Health Authority. The contact numbers may be found on the Clinician Homepage under LINKS > CDC Contact info links (To see how to get to LINKS see page 1, Left menu section).

Electronic Death Notification Tab: This tab links pre-approved roles to access a fillable document regarding a patient's death information.

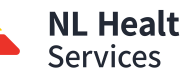

# **NL Health**

**3.** CDV Tree: Displays all the current reports for the selected patient. By default the reports are grouped by category and subcategory. The category is only visible when there are patient reports available in that grouping; otherwise, the category is not displayed.

Report Categories: All reports are displayed as links in the CDV Tree and have been classified into categories.

 CDV Subcategories CDV Categories -

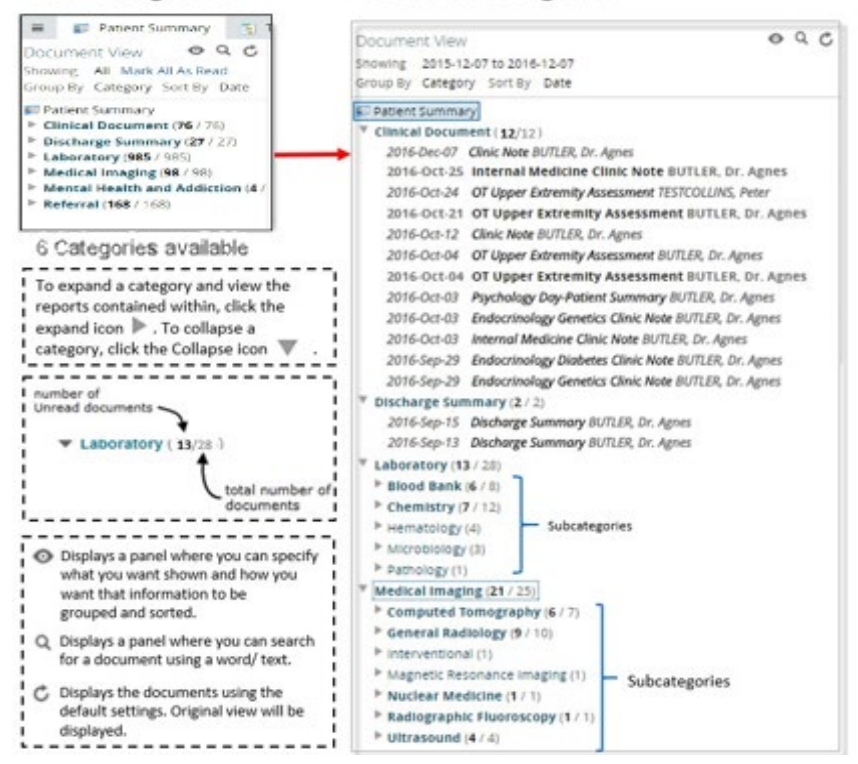

### Each report that is displayed appears in the following format:

<Date> <Title> <Author> (Date format = YYYY-Mon-DD; E.g., "2013-Oct-21") Depending on the report type, each of the above elements corresponds to:

| Report Category    | Date           | Title        | Author             |
|--------------------|----------------|--------------|--------------------|
| Clinical Documents | Service Date   | Report Title | Dictating Provider |
| Discharge Summary  | Service Date   | Report Title | Dictating Provider |
| Laboratory         | Collected Date | Report Title | Ordering Provider  |
| Medical Imaging    | Exam Date      | Report Title | Ordering Provider  |

**Abnormality indicators:** Some reports are rolled up in the CDV tree. In this case, the abnormality indicator represents the abnormality of the latest report in the series. When a rolled-up report entry is displayed in the CDV tree with the red color but no abnormality indicator, this means that some report in the series was abnormal (but not the latest one).

| Category           | Report Result containing                                                         | Abnormality Indicator | Report's<br>title<br>color |
|--------------------|----------------------------------------------------------------------------------|-----------------------|----------------------------|
| Laboratory         | High/ low or Critical high/ low value in the series (Not the most recent result) | No indicator          | Red                        |
| Laboratory         | High or low value (the most recent result in the series)                         | * (single asterisk)   | Red                        |
| Laboratory         | Critical high or low value (the most recent result in the series)                | ** (double asterisk)  | Red                        |
| Medical<br>Imaging | Critical significant findings                                                    | ** (double asterisk)  | Red                        |
| Medical<br>Imaging | Report Originated from the Emergency<br>Room department                          | !_ (exclamation mark) | Red                        |
| All                | Values within normal range                                                       | No indicator          | Black                      |

#### Report Status:

| Report<br>Status | Description                                                  | Displayed in       |
|------------------|--------------------------------------------------------------|--------------------|
| Signed           | Report has been signed by clinician.                         | Normalfont         |
| Draft            | Report is a draft and not yet signed.                        | Italicized font    |
| Pending          | Report is pending and cannot be viewed.                      | Italicized font    |
| Cancelled        | Report has been cancelled and cannot be viewed.              | Strikethrough font |
| Correction       | Report is being corrected and cannot be viewed.              | Italicized font    |
| in progress      | (Pathology only)                                             |                    |
| HAddendum        | An addendum is pending in the report. (Medical Imaging only) | Italicized font    |
| Retracted        | Report has been retracted and cannot be viewed.              | Gray styling font  |

- **Read/Unread:** The CDV tree indicates the number of read/ unread reports (in brackets) in a given category, for the current user.
- **Popover/Tooltip:** When viewing reports in the CDV tree and hovering the mouse over a report, a popover/tooltip appears, providing the user with information about the report. The popover for each report contains the following attributes: Title, Source Date, Category, Service, Author and Source. (Only displayed if present in the CDR).

The popover contains links that allow the user to mark the document (or multiple documents if viewing a link for a cumulative report) as Read or Unread.

HEALTH(e NL

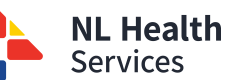

- 3. CDV Tree (continue)
- **Date Range Filtering, Grouping and Sorting:** By default, the reports contained in each folder are displayed by date in descending order, beginning with the most recent (within the folder). However, this order can be changed and the reports can be filtered by date, group or sort.

| Description        | Options                                                |
|--------------------|--------------------------------------------------------|
| Show               | All, Last 72 hours, Last 3 months, Last N days/ weeks/ |
| (Filtered by date) | months, or Specific date range specified by the user.  |
| Group by           | Category, Date, Service, Author, and Source.           |
| Sort by            | Date, Title, or Author                                 |

Selecting the "Document View Control" <sup>(O)</sup> icon will display the Show, Group by, and Sort by options to select. Choose the option you desire and click "Apply".

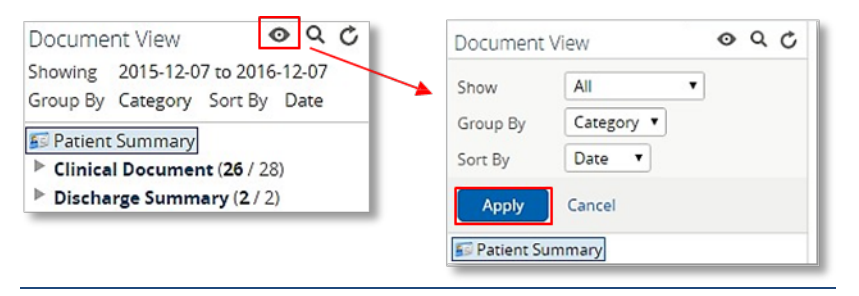

• <u>Searching:</u> The CDV tree can be searched with free-text to find any reports that have an attribute matching the specified text. To perform a search click the "Search" Q icon, the search option is display, then type the desired search text in the text box.

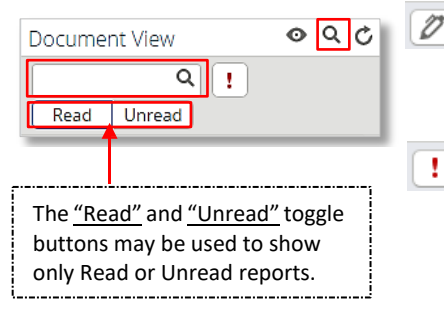

This icon is used to show documents not signed off. Document sign-off is not configured in the HEALTHe NL Viewer, thus this icon does not have any functionality for now.

This icon is used to show documents that have been marked as important. None of current documents display in the HEALTHe NL Viewers are marked with importance (only abnormality), thus this icon does not have any functionality for now.

- <u>Clinical Document & Discharge Summary</u>: Clinical Documents and Discharge summaries are included in the "Clinical Documents" and "Discharge Summary" categories respectively. The title of each report link in the CDV tree indicates the name of the report, and the results section displays the dictated report.
  - A Clinical Document/ Discharge Summary contains:

1. Report Header

click here. 2. Results (textual report) Print Clinic Note (4 months ago) This is the Clinic Note Report Service Date 2015-Jan-14 11:17:00 Draft Status Status. Dictated By BUTLER, Dr. Agnes Report ID 1401-0001 Source Unknown Other Providers Report Any Eastern Health comments General (Health Sciences Site) 300 Prince Philip Drive associated St. John's, NL A1B 3V6 709-777-6300 with the report are Clinic Note displayed Name: BARRY\_R2TEST, PRESTON EHR\_R2\_US after the Unit #: 000011089999 Address: BOX 1103 HCN: 139611131679 main ST DAVIDS, NL DOB: 22/04/61 AON 1X0 Pt Age: 53 information Fam/Phy: POWER, DR. LYNETTE M. Location: BU-ICU in the Att/Phy: SAUNDERS, DR. STACEY Service Date: 14/01/15 Acct #: 01000043/14 Ref/Phy: header, as part of the header. Dear Dr. Smith, Suppressed Preston Barry is fifty three. He had a cystoscopy this past week. He had a trial of when no voiding and was subsequently able to void and then went back into retention. He has had a catheter for a long period of time. He has failed multiple trials of voiding. such His serum creatinine is 102. His glucose is 8.6. His urinalysis shows white cells and red cells. His catheter is draining well. He is due to have a TURP and we have him on the books for early April or late March. I reaffirmed that with him today comments exist. and we will continue to manage him and change his catheter until he is ready for the TURP. Yours sincerely, Clinicians MARCH, DR. JOE who have Dictated Date: 18/02/15 Transcripted Date: 26/02/15 been copied Report#: 2602-1119 Transcribed By: DFRE on the DR. Debbie Martin report. DR. Joe Smith

#### Figure 3: Clinic Note

The Results panel displays the textual dictated report. In the case of **cancelled or pending** reports, the textual report is not shown and the following message is displayed instead: "Unavailable Cancelled/ Pending report is not available"

In the case that a report has been retracted the following message is displayed: "**Unavailable** retracted – please refer to the Meditech source system to view the report."

HEALTH(e NL

To print the report

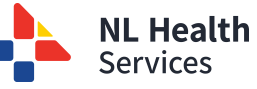

# CDV Tree - Report Categories/ Types: Clinical Document (continue)

#### • <u>Clinical Document Report Statuses:</u>

|                  | Clinical Documents Report Statuses              |                    |
|------------------|-------------------------------------------------|--------------------|
| Report<br>Status | Description                                     | Displayed in       |
| Signed           | Report has been signed by clinician.            | Normal font        |
| Draft            | Report is a draft and not yet signed.           | Italicized font    |
| Pending          | Report is pending and cannot be viewed.         | Italicized font    |
| Cancelled        | Report has been cancelled and cannot be viewed. | Strikethrough font |
| Retracted        | Report has been retracted and cannot be viewed. | Gray styling font  |

• <u>Medical Imaging Reports</u>: Includes the "Medical Imaging" category/ folder. Medical Imaging reports are associated with one Requisition Number (Report ID). They are displayed using multiple links in the CDV tree (one link for each test). The title of each report link in the CDV tree indicates the name of the individual examination, and the results section displays the same textual report for each of the links.

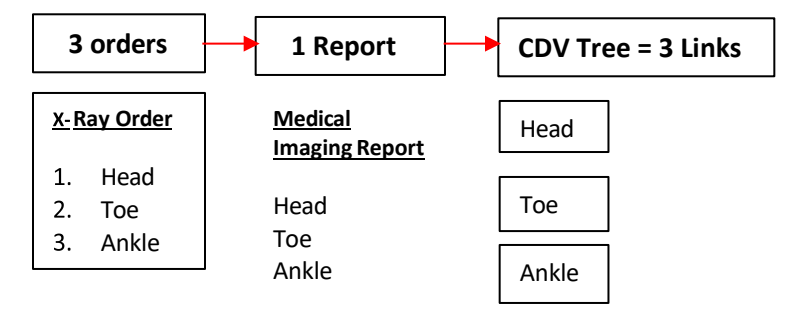

Each of the links/ reports is considered distinct for the purposes of read/unread status tracking.

- A Medical Imaging Report contains:
  - i. Report Header
  - ii. Results (textual format)

|   |                                                                                                    |                                                                                                    | HEALTH                                                              |                                    |
|---|----------------------------------------------------------------------------------------------------|----------------------------------------------------------------------------------------------------|---------------------------------------------------------------------|------------------------------------|
|   | Age of the report, calculated<br>with the date from the report<br>in the CDV tree.                                                                                                    | To print<br>"Print", c<br>image cli                                                                                                    | the <u>report</u> click<br>or to view the PAC<br>ck "View Image(s)' | s<br>'.                            |
|   | ·                                                                                                    |                                                                                                    |                                                                     |                                    |
|   | CHEST PORTABLE (5 months ago)                                                                                                    |                                                                                                    | Print View Im                                                       | age(s)                             |
| 1 | Performed 2014-Dec-04 10:54:00<br>Ordering SUSSEX, Dr. Bruce<br>Provider Health Science Centre<br>Source Other Providers POWER, Dr. Lynette; SUSSEX                                                                                                    | Status<br>Report ID<br>Accession<br>Dr. Bruce                                                                                                    | Signed<br>0412-0012<br>1811.001.                                    | This is<br>the<br>Report<br>Status |
| 2 | Other Providers       Power, Dr. Lyneme, SUSSEX         Report       DIAGNOSTIC IMAGING PROGRAM EASTERN HEALT<br>General (Health Sciences Site)<br>300 Prince Philip Drive<br>St. John's,NL AIB 3V6<br>709-777-6300         Name:       BARRY_RZTEST, PRESTOW EHR_R2_US UN<br>Address: BOX 1103 HCN : 139611131679<br>City: ST DAVIDS DOB: 22/04/61<br>Ord/Phy: SUSSEX,DR. BRUCE, FRCPC Exam D<br>Acct #: HE000045/14 Location: HER         Radiology Report : ABDOMEN DECUBITUS LT P<br>Accession #: 1811.001; 1811.002; 1814.001         This report for this purpose, no diagnost<br>< <signature file="" on="">&gt;         Signed By: BRAZIL, BRADLEY Technologist:<br/>Co-signed by: Transcribed By: BRABRA 04<br/>Signed Date: 04/12/14 1054 Report #: 0<br/>Dictated Date: 04/12/14 1054 Report #: 0<br/>Dictated By: BRAZIL, BRADLEY</signature> | t #: 000011089999<br>te: 04/12/14<br>RTABLE; ABDOMEN XTABLE L<br>c report will be issued<br>RABRA<br>12/14 1054<br>s: Signed/04/12/141136<br>12-0012 | ATERAL PORT; CHEST POP                                              | RTABLE                             |
|   | CC:<br>DR. BRUCE FRCPC SUSSEX<br>DR. LYNETTE M. POWER                                                                                                    |                                                                                                    |                                                                     |                                    |

#### Figure 4: Medical Imaging Report

Any comments associated with the report are automatically displayed after all other header fields. Suppressed when no such comments exist.

The Results panel displays the textual dictated report.

In the case of **cancelled** or **pending** reports, the textual report is not shown and an "**Unavailable** Cancelled/ Pending report is not available" message is displayed instead.

In the case that a report has been **retracted** a message saying "**Unavailable** retracted – please refer to the Meditech source system to view the report."

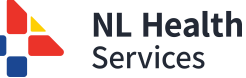

CDV Tree - Report Categories/ Types: Clinical Document (continue)

### Medical Imaging Report Statuses

| Medical Imaging Report Status |                                                 |                          |  |
|-------------------------------|-------------------------------------------------|--------------------------|--|
| Report<br>Status              | Description                                     | Displayed in CDV<br>Tree |  |
| Signed                        | Report has been signed by clinician.            | Normal font              |  |
| Draft                         | Report is a draft and not yet signed.           | Italicized font          |  |
| Pending                       | Report is pending and cannot be viewed.         | Italicized font          |  |
| HAddendum                     | An addendum is pending in the report.           | Italicized font          |  |
| Cancelled                     | Report has been cancelled and cannot be viewed. | Strikethrough font       |  |
| Retracted                     | Report has been retracted and cannot be viewed. | Gray styling font        |  |

- Laboratory Reports: Laboratory category contains 5 subcategories: Blood Blank, Chemistry, Hematology, Microbiology and Pathology. This section describes the functionality common to viewing reports in the Blood Bank, Chemistry, and Hematology subcategories. Microbiology and Pathology are not included in this section since they are textual reports.
  - <u>Blood Bank, Chemistry, and Hematology reports</u> are typically numeric results displayed in a table or panel format but may also include textual observations or comments. Only these reports are "rolled up" in the CDV tree, so multiple reports of the same type have one line entry in the CDV tree.

When reports are rolled up, they are displayed in cumulative view when selected from the CDV tree. The date and abnormality indicator (if any) shown for rolled up reports in the CDV tree is the date of the most recent report in the set of rolled up reports.

<u>Cumulative View</u>: Presents a series of reports of the same type (E.g., Same report mnemonic code) over time. It helps in quickly identifying any trends or patterns that may be present for a series of test results. They are presented in a tabular view, in ascending order by Collected Date, with the five newest reports being presented first in the default view.

When viewing cumulative reports, a table is displayed with the following sections (*Figure 5*):

- i. Cumulative Header
- ii. Cumulative Body (results)

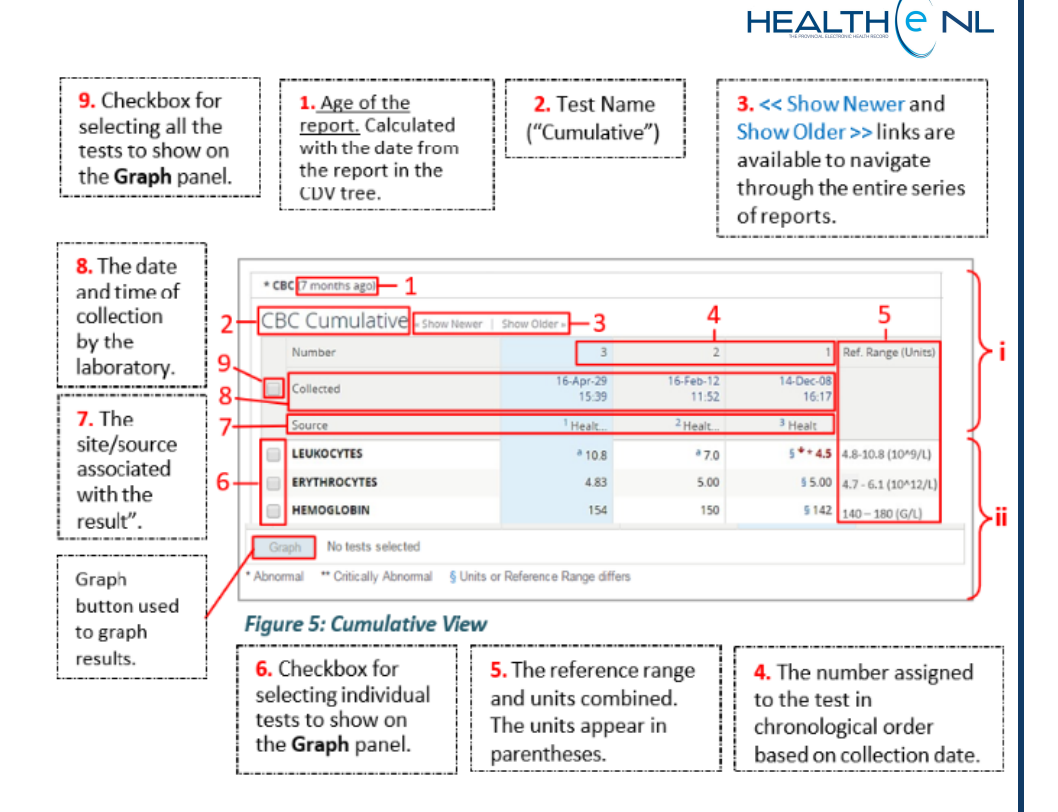

The **Source** may have an indicator preceding it such as **1**, **2**, **3**... This indicates that a report-level comment exists for the report, which may be viewed in the <u>collection details hover</u> over of the cumulative header.

The <u>collection details hover</u> allows the user to view additional information about the report. From the cumulative view hover over the collected date and below this date more collection details will be displayed in a small screen.

| Information displayed in the collection details hover |                                                                                |  |  |
|-------------------------------------------------------|--------------------------------------------------------------------------------|--|--|
| Label Name                                            | Description                                                                    |  |  |
| Collected                                             | The date and time of collection by the laboratory.                             |  |  |
| Received                                              | The date and time the specimen was received by the laboratory.                 |  |  |
| Reported                                              | The date and time that the results were composed into a report and released.   |  |  |
| Source                                                | The site/source associated with the result.                                    |  |  |
| Specimen                                              | The specimen number associated with the report, assigned by the source system. |  |  |
| <a label="" numeric=""></a>                           | Report-level comments associated with the report.                              |  |  |
| E.g., 1                                               |                                                                                |  |  |

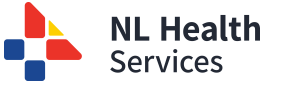

#### CDV Tree – Laboratory Reports – Cumulative View (continue)

The result details hover allows the user to view additional information about the result. The results table contains the name of each test and its result value for every instance of collection. To see more details about each result you can hover over each individual result.

| Information displayed in the results details hover |                                                                                                    |  |  |
|----------------------------------------------------|----------------------------------------------------------------------------------------------------|--|--|
| Label Name                                         | Description                                                                                                    |  |  |
|                                                    | The report title. Appears as a header at the top of the hover.                                                                                              |  |  |
|                                                    | The test result value. The result value is displayed in <b>red</b> font if it is flagged as abnormal or critical. Otherwise it is displayed in normal font. |  |  |
| Reported                                           | The date and time that the results were composed into a report and released.                                                                                |  |  |
| Source                                             | The site/source associated with the result (V-10.2.12).                                                                                                    |  |  |
| Specimen                                           | The specimen number associated with the report, assigned by the source system.                                                                              |  |  |
| <a label="" numeric=""><br/>E.g., 1</a>            | Report-level comments associated with the report.                                                                                                    |  |  |

#### <u>Cumulative View: Opening an Individual Report</u>

Before a user can see an individual Blood Bank, Chemistry or Hematology report, the cumulative view is opened. To see an individual Blood Bank, Chemistry or Hematology report, the following steps need to be followed.

- o Click the report link on the CDV tree.
- The Cumulative View is displayed which contains a table of this report's test results over.
- Click on its Collected Date (In the Cumulative View) to access the individual report.

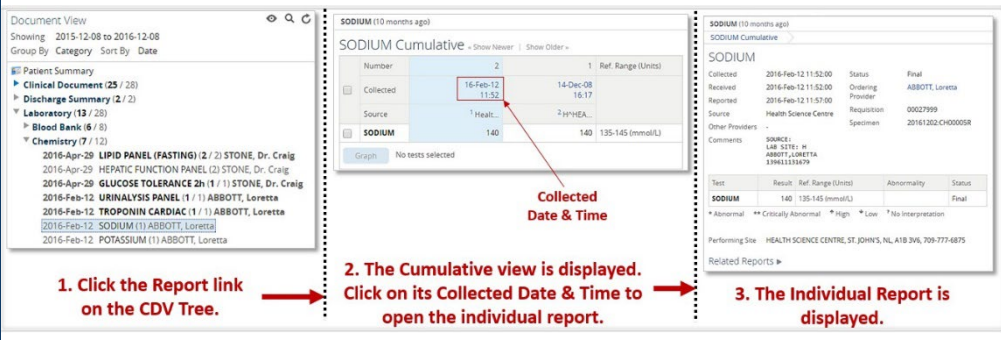

Opening an Individual Report from the Cumulative View

• <u>Single Report View- Header and Results Section Value Formatting:</u> When test result values are displayed in the Cumulative View, the following formatting rules are used to indicate extra information about the result. The table below describes the formats used for result values in the cumulative view header and result sections respectively.

| Cumulative View Header & Result Display Format |                                                                                                    |                                                                                         |  |  |
|------------------------------------------------|----------------------------------------------------------------------------------------------------|-----------------------------------------------------------------------------------------|--|--|
| Section                                        | Display                                                                                                    | Description                                                                             |  |  |
|                                                | Format                                                                                                    |                                                                                         |  |  |
|                                                |                                                                                                    | If the report status is not Final or Corrected, the relevant cell is highlighted in     |  |  |
|                                                | 1 (X)                                                                                                    | dark orange and the sequence number and status code of the report are                   |  |  |
|                                                | 3 (P)                                                                                                    | displayed in dark orange colored font.                                                  |  |  |
|                                                | 2(7)                                                                                                    | An "X" in brackets means the report was cancelled.                                      |  |  |
| e:                                             | L (L)                                                                                                    | A "P" in brackets means the report is pending.                                          |  |  |
| Q                                              |                                                                                                    | A "Z" in brackets means the report was retracted.                                       |  |  |
| EA                                             | -                                                                                                    | If there is a dash "-" instead of a sequence number, it means that the result           |  |  |
| -                                              |                                                                                                    | does not belong to that test but it is part of the series to be showed in the           |  |  |
|                                                |                                                                                                    | cumulative view.                                                                        |  |  |
|                                                | 1, 2, 3                                                                                                    | Displayed in front of the Source to indicate that a report-level comment                |  |  |
|                                                |                                                                                                    | exists for the report. This comment may be viewed in the hover-over of the              |  |  |
| 8                                              |                                                                                                    | cumulative header.                                                                      |  |  |
|                                                |                                                                                                    |                                                                                         |  |  |
|                                                | Black                                                                                                    | Normal result; the actual value is within the reference range.                          |  |  |
|                                                | * Red                                                                                                    | Red font with one asterisk. Abnormal; the results are outside the normal                |  |  |
|                                                | and the second second s | range and are of clinical concern.                                                      |  |  |
|                                                | ** Red                                                                                                    | Red font with two asterisks. Critically High/Low; the results are well outside          |  |  |
|                                                |                                                                                                    | the normal range and are of great clinical concern.                                     |  |  |
|                                                | 1 Red                                                                                                    | Red arrow pointing up ( $m 1$ ). The result is abnormal or critically abnormal High     |  |  |
| 5                                              |                                                                                                    | relative to the reference range. It appears next to the abnormal (*) or                 |  |  |
| 5                                              |                                                                                                    | critically abnormal (**) result value.                                                  |  |  |
| SU                                             | Red                                                                                                    | Red arrow pointing down ( $ ightarrow$ ). The result is abnormal or critically abnormal |  |  |
| RE                                             | a the Problem of                                                                                                    | Low relative to the reference range. It appears next to the abnormal (*) or             |  |  |
|                                                | critically abnormal (**) result value.                                                                                                    |                                                                                         |  |  |
|                                                | - Dash in the results section; the test result is not available (most li                                                                                                    |                                                                                         |  |  |
|                                                |                                                                                                    | reported in this instance).                                                             |  |  |
|                                                | §                                                                                                    | Displayed in front of the actual value to indicate that its unit or reference           |  |  |
|                                                |                                                                                                    | range differs across a set of results. If any of the units are null, they are           |  |  |
|                                                |                                                                                                    | considered to match any other units that are present. Units are case sensitive;         |  |  |
|                                                |                                                                                                    | for example, mMol/L and MMOL/L would cause § to be displayed.                           |  |  |

 <u>Single Report View-Report Footer</u>: In the footer of the report, you may find the Related Reports link. It allows you to access other tests completed on the specimen without going back to the CDV Tree.

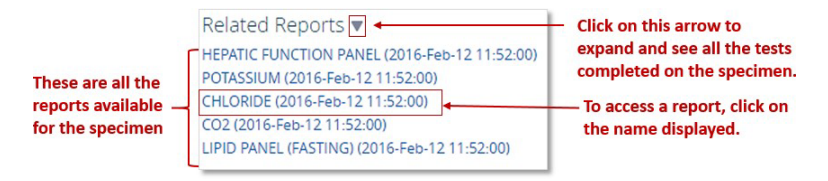

**Related Reports link** 

HEALTH(e NL

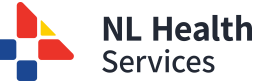

# CDV Tree – Laboratory Reports – Graphing Results (continue)

Cumulative View: Graphing Results: Graphs plot up to 10 individual results which have been selected from the Cumulative View. Note that only numeric results may be shown in the Graph View; textual results are not included and may not be selected for graphing if all the results in the series are textual.

To view multiple numeric results in a graph:

- 1. Select the report from the CDV tree. The results are displayed in the Cumulative View.
- 2. Select the results to include in the graph (up to a maximum of 10) by clicking the checkbox next to the results, or select all results by clicking the checkbox in the Cumulative Header.
- 3. Click the Graph button. The graphed view is displayed.

The Graph View consists of the following graphs:

**Overview Graphs** 0

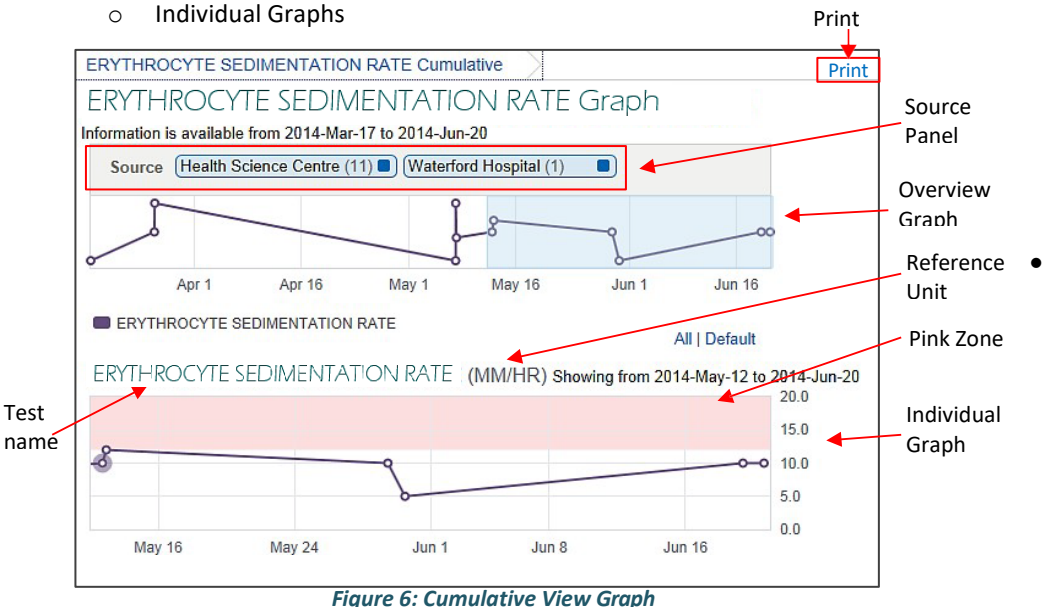

Each Individual graph represents a test involved in the result. The graph shows a data point for each result value.

The Overview graph shows the different test results over time on a single graph, where each line represents a particular test. The legend for the line colors are displayed below the graph.

The **Source panel** displays a separate button for each information source with an indication of how many data points on the graph came from that source. In the sample screenshot, the Overview graph includes 11 data points sourced from "Health Science Centre." and 1 data point from "Waterford Hospital." By default, the graph displays the results from all sources. To exclude the results provided by one or more sources, click the corresponding button on the Sources panel. Click the button again to show the data points from that source.

The Overview graph allows the user to zoom into a specific period to be displayed on the individual graphs. The mouse is used to highlight a specific area or period on the Overview graph. This action automatically changes the zoom level for the individual graphs below. The individual graphs are automatically refreshed to reflect the period specified on the Overview graph.

The **pink zone** in Individual graphs represents areas outside the corresponding reference range. If any point in the graph has a differing reference range or unit, the § symbol is displayed next to the title of the graph.

Additional information may be viewed for each data point on the graph by hovering the mouse over it. The hover displays the same information as the Result Details Hover in the Cumulative View. Please see "Result Details Hover" for details (page 8 – left side).

#### **Cumulative View: Printing Graphs**

- The Graph View may be printed by selecting the Print link in the upper right corner of the Graph View page.
- Depending on the user's modification of the Graph View, not all results may be printed in a single printout. It is therefore recommended to print reports using the single report view.
- A warning: "MAY NOT CONTAIN ALL AVAILABLE RESULTS AND DATA" 0 is displayed on the printed presentation of the Graph View to advice users about the completeness of the data.
- A "patient sticky" is displayed in the upper left with the patient's 0 name, gender, age, date of birth, and MCP number to identify the patient.
- The **HEALTHe NL Disclosure** is displayed at the bottom of the printed 0 presentation to warn users about the accuracy and completeness of the information.

HEALTH(e NL

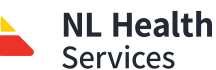

Microbiology reports are textual reports. When a user clicks a Microbiology Report link in the CDV Tree the report is displayed

|                                              | URINE;CULTURE                                                                                                    | (4 months ago)                                                                                                    |                                                                                      |                                                        | Print             |
|----------------------------------------------|----------------------------------------------------------------------------------------------------|----------------------------------------------------------------------------------------------------|--------------------------------------------------------------------------------------|--------------------------------------------------------|-------------------|
| (                                            | URINE;CU                                                                                                    | JLTURE                                                                                                    |                                                                                      |                                                        |                   |
| 1. Report<br>Header                          | Collected<br>Received<br>Reported<br>Specimen Source<br>Source<br>Comments                                                                                              | 2016-Feb-12 12:31:00<br>2016-Feb-12 12:31:00<br>2016-Feb-12 12:35:00<br>URINE<br>Health Science Centre<br>SOURCE:<br>LAB SITE: H<br>ABBOTT, LORETTA<br>JOSCILLATO | Status<br>Ordering Provider<br>Requisition<br>Specimen<br>Other Providers            | Final<br>ABBOTT, Loretta<br>00028008<br>2016:B0000320R |                   |
| ſ                                            | ORGANISM                                                                                                    |                                                                                                    |                                                                                      |                                                        |                   |
| 2. Results                                   | ABIOTROPHIA ELE                                                                                                    | GANS                                                                                                    |                                                                                      |                                                        |                   |
| Section                                      | COLONY COUNT:10<br>NO GROWTH<br>GROWTH OF:ISOLA                                                                                                    | E<br>X 10(6) CFU/L<br>TED ORGANISM(5)                                                                                                    |                                                                                      |                                                        |                   |
| Section                                      | URINE;CULTURI<br>COLONY COUNT:10<br>NO GROWTH<br>GROWTH OF:ISOLA<br>Susceptibility                                                                                      | E<br>X 18(6) CFU/L<br>TED ORGANISM(S)<br>Procedures (1)                                                                                                    | Organism nam                                                                         | e                                                      |                   |
| Susceptibility                               | URINE;CULTUR<br>COLONY COUNT:10<br>NO GROWTH<br>GROWTH OF:ISOLA<br>SUSCEPTIBILITY<br>ABIOTROPHIA AD<br>Updated 4 months                                                 | E<br>x 10(6) CFU/L<br>TED ORGANISM(S)<br>Procedures (1)<br>IACENS<br>ago                                                                                          | Organism nam                                                                         | e<br>Drug name column                                  |                   |
| Section<br>Susceptibility<br>Results Section | URINE;CULTUR<br>COLONY COUNT:10<br>NO GROWTH<br>GROWTH OF:ISOLA<br>SUSCEPTIBILITY<br>ABIOTROPHIA AD<br>Updated 4 months<br>CEFOTETAN                                    | E<br>X 10(6) CFU/L<br>TED ORGANISM(S)<br>Procedures (1)<br>IACENS                                                                                                 | Organism nam<br>(Susceptible)                                                        | e<br>Drug name column                                  | Textual           |
| Section                                      | URINE;CULTUR<br>COLONY COUNT:10<br>NO GROWTH<br>GROWTH OF:ISOLA<br>SUSCEPTIBILITY<br>ABIOTROPHIA AD<br>Updated 4 months<br>CEFOTETAN<br>AMOXICILLIN                     | E X 18(6) CFU/L<br>TED ORGANISM(S)<br>Procedures (1)<br>IACENS 4<br>ago                                                                                           | Organism nam<br>(Susceptible)<br>(Resistant)                                         | e<br>Drug name column<br>t                             | Textual<br>Result |
| Section<br>Susceptibility<br>Results Section | URINE;CULTURI<br>COLONY COUNT:10<br>ROWTH<br>GROWTH<br>GROWTH OF:ISOLA<br>SUSCEPTIBILITY<br>ABIOTROPHIA AD<br>Updated 4 months<br>CEFOTETAN<br>AMOXICILLIN<br>AZTREONAM | E<br>X 10(6) CFU/L<br>TED ORGANISM(S)<br>Procedures (1)<br>IACENS                                                                                                 | Organism nam<br>(Susceptible)<br>(Resistant)<br>(Susceptible)                        | e<br>Drug name column                                  | Textual<br>Result |
| Section<br>Susceptibility<br>Results Section | URINE;CULTURI<br>COLONY COUNT:10<br>NO GROWTH<br>GROWTH OF:ISOLA<br>SUSCEPTIBILITY<br>ABIOTROPHIA AD<br>Updated 4 months<br>CEFOTETAN<br>AMOXICILLIN<br>AZTREONAM       | E<br>X 19(6) CFU/L<br>TED ORGANISM(S)<br>Procedures (1)<br>IACENS<br>ago<br>HEALTH SCIENCE CEN                                                                    | Organism nam<br>(Susceptible)<br>(Resistant)<br>(Susceptible)<br>TRE, ST. JOHN'S, NU | e<br>Drug name column<br>                              | Textual<br>Result |

#### Figure 7: Microbiology Report

#### **Microbiology Reports: Susceptibility Results Section**

- Susceptibility Procedures (n) is a count (number in parenthesis) of any child 0 susceptibility reports related to this report, which are displayed in the susceptibility Results Section.
- The Drug Name will be displayed in bold if the organism was found to be 0 susceptible to this drug. The table row background is also subtly highlighted in light green. Otherwise, the drug name is displayed in normal font.
- Textual result may be comprised of route, dose, and cost information. 0
- Textual Result is followed by the susceptibility description in parentheses. If 0 the organism is susceptible to the drug, the result is coloured in green bold font; the table row background is also subtly highlighted. Otherwise, the result and row are displayed in normal font.
- By default, the Related Reports section is collapsed. To expand this section 0 and view the reports contained within click the Expand icon . To collapse the section click the Collapse icon

Pathology reports are textual reports. When a user clicks a Pathology Report link in the CDV Tree the report is displayed.

HEALTH(e NI

|                        | LIQUID BASE P              | LIQUID BASE PAP SMEAR (6 weeks ago) Print                                                                           |                       |                               |     |  |
|------------------------|----------------------------|----------------------------------------------------------------------------------------------------|-----------------------|-------------------------------|-----|--|
| 1 Benert               | LIQUID BA                  | LIQUID BASE PAP SMEAR                                                                                               |                       |                               |     |  |
| Hondor X               | Received                   | 2015-Mar-23 15:55:00                                                                                                | Status                | Final                         |     |  |
| neauer                 | Reported                   | 2015-Mar-23 16:08:00                                                                                                | Ordering Provider     | BAJZAK, Dr. Krisztina         |     |  |
|                        | Requisition                | 00017014                                                                                                    | Specimen              | 2015:CY 19                    |     |  |
|                        | Source                     | G.B. Cross Memorial Hosp                                                                                            | ital Other Providers  |                               | - 1 |  |
|                        | LIQUID BASE                | PAP SMEAR                                                                                                    |                       | Final                         |     |  |
|                        |                            |                                                                                                    |                       |                               |     |  |
|                        |                            | LABORATORY MEDICINE REPORT<br>EASTERN HEALTH REGIONAL AUTHORITY<br>NEWFOUNDLAND, CANADA                             |                       |                               |     |  |
|                        |                            | PATIENT LOCA                                                                                                    | ATION: GB CROSS LABOR | ATORY                         | - 1 |  |
|                        | Name: FOLEY,K              | ELLY CHI                                                                                                    | Age/Sex: 63/F         | Attend Dr: BAJZAK,DR, KRISZTI | NA  |  |
|                        | Unit#: 0000213             | 19999 REG: 20/03/15                                                                                                 | DOB: 10/01/52         | LOC: GB-LAB                   |     |  |
|                        | HCN #: 0795201             | 05/44 ( - 1811)                                                                                                    | Status: Red Rer       | ACC1# GF000004/15 D13CN;      |     |  |
| 2. Results             | Specimen: 15:C             | Y19 SOUT Re                                                                                                    | aceived: 23/03/15-15  | 55 Spec Type: LB PAP          |     |  |
| Section                | CLINIC                     | CLINICAL HISTORY                                                                                                    |                       |                               |     |  |
| (Textual observations) | None suppli                | None supplied.                                                                                                    |                       |                               |     |  |
| observationsy          | SPECIME                    | SPECIMEN ADEQUACY                                                                                                   |                       |                               |     |  |
|                        | SATISFACTOR<br>Endocerv    | SATISFACTORY FOR EVALUATION.<br>Endocervical cells/transformation zone present.                                     |                       |                               |     |  |
|                        | CYTOLOGY FINA              | CYTOLOGY FINAL DIAGNOSIS (PAP)                                                                                      |                       |                               |     |  |
|                        | NEGATIVE FO<br>OTHER FINDI | NEGATIVE FOR SQUAMOUS INTRAEPITHELIAL LESION<br>OTHER FINDINGS.<br>Oreanisms consistent with Candida species noted. |                       |                               |     |  |
|                        | RECOM                      | RECOMMENDATION                                                                                                    |                       |                               |     |  |
|                        | Repeat 12 mont             | Repeat 12 months.                                                                                                   |                       |                               |     |  |
|                        | Signed                     |                                                                                                    | ESCOTT, CAT           | HY 23/03/15 1608              | - 1 |  |
| 1                      |                            |                                                                                                    |                       |                               |     |  |
| 3 Report               |                            |                                                                                                    |                       |                               |     |  |
| Footer                 | Performing Site            | DR.G.B. CROSS MEMOR<br>488-5245                                                                                     | RIAL HOSP, CLARENVIL  | LE, NL, A5A 1K3, 709-         |     |  |
|                        |                            |                                                                                                    |                       |                               | _   |  |

#### Figure 8: Pathology Report

#### Laboratory Reports Statuses

| Laboratory Reports Statuses |                                                                                               |                    |  |
|-----------------------------|-----------------------------------------------------------------------------------------------|--------------------|--|
| Report<br>Status            | Description                                                                                   | Displayed in       |  |
| Final                       | Final results; results stored and verified.                                                   | Normal Font        |  |
| Pending                     | Results pending. Applies to results on panels only.                                           | Italicized font    |  |
| Correction in<br>progress   | Report is being corrected and cannot be viewed.<br>Applies to <b>Pathology reports only</b> . | Italicized font    |  |
| Retracted                   | Report has been retracted and cannot be viewed.                                               | Gray styling font  |  |
| Cancelled                   | No results available; Order cancelled.                                                        | Strikethrough font |  |